# How to Set Holiday

| Equipment Model | Firmware                                            | Course Version | Date       |  |
|-----------------|-----------------------------------------------------|----------------|------------|--|
| DH-ASC1204B-S   | General_ASC1204B_MCU_V1.103.0000.0.R.201<br>70527   |                |            |  |
| ASR1102A(V2)    | General_ASR1102A_MCU_V2.003.0000.0.R.201<br>70421   | V1.0           | 2017/10/30 |  |
| ASR1102A-D(V2)  | General_ASR1102A-<br>D_MCU_V2.003.0000.0.R.20170421 |                |            |  |
| SmartPSS        | V 2.01.0                                            |                |            |  |

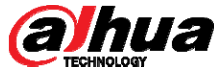

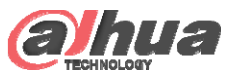

### Overview

• If a door has been set a holiday time zone, it means during a specific holiday period the door can be unlocked by different method from general period.

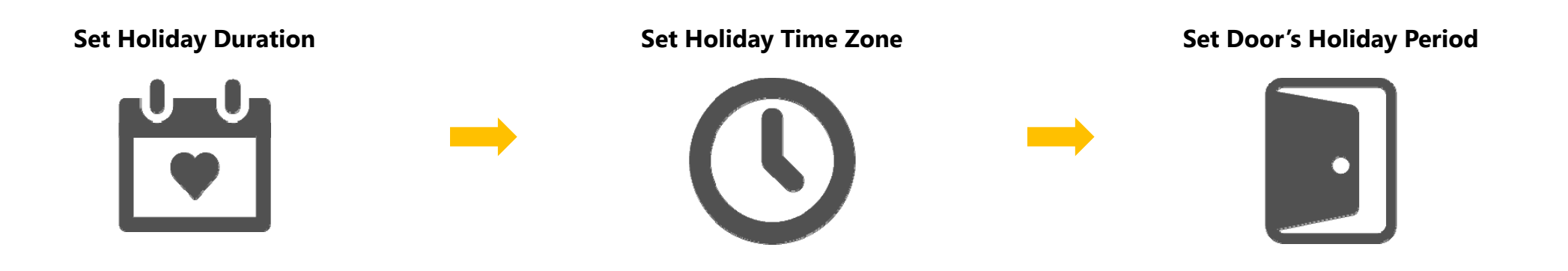

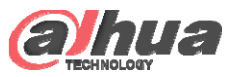

# Holiday Setup

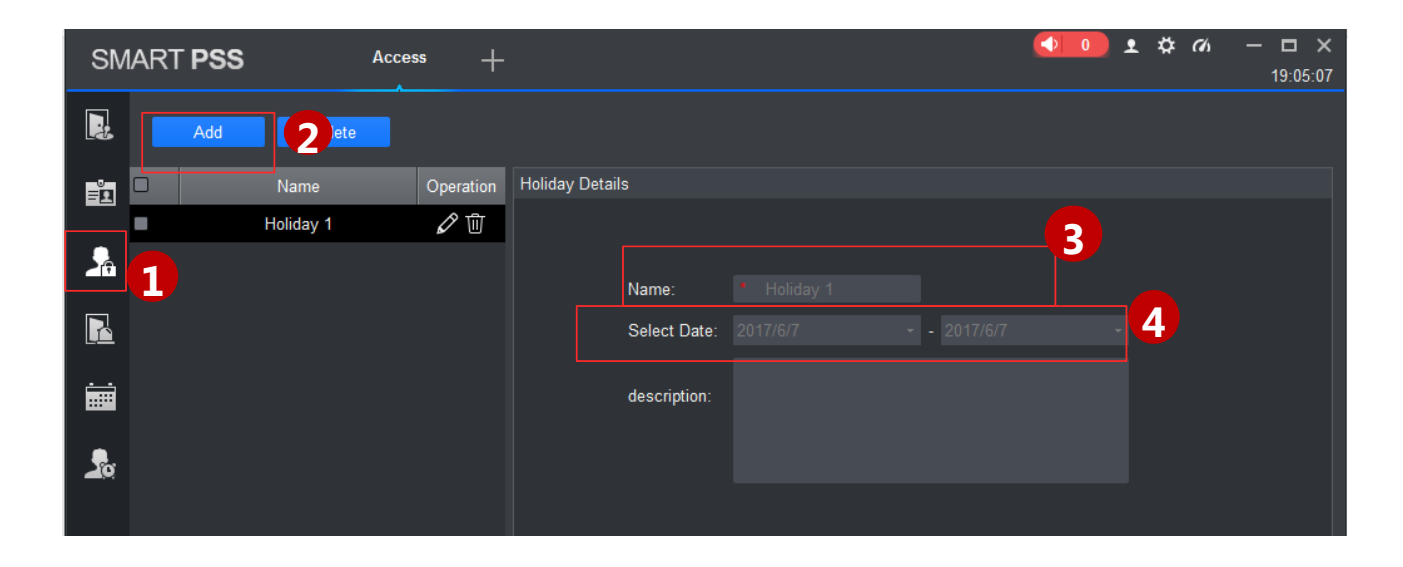

- ① Click 💁 , select Holiday Setup.
- ② Click Add, see Figure 17 29.
- ③ Enter name.
- ④ Select Duration.

#### Note:

Within holiday period, holiday has priority in execution. Holiday period is for access only.

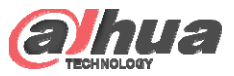

### Time Zone Setup

| SM       |            | Access    | +  |             | 【◆】                                                              |
|----------|------------|-----------|----|-------------|------------------------------------------------------------------|
|          | Add De     | lete      |    |             |                                                                  |
| -0       | Name       | Operation | Ti | imezone Det | ails                                                             |
| <u>_</u> | Timezone 1 | Ø Ū       |    | 3           | Name Timezone 1                                                  |
|          |            |           |    | Sun         | 0 1 2 3 4 5 6 7 8 9 10 11 12 13 14 15 16 17 18 19 20 21 22 23 24 |
| _₽       |            |           |    | Mon<br>Tue  |                                                                  |
|          |            |           |    | Wed         |                                                                  |
|          |            |           |    | Thu         |                                                                  |
|          |            |           |    | Fri         |                                                                  |
|          |            |           |    | Sat         |                                                                  |
|          |            |           |    |             |                                                                  |

- Click A, select Time Zone Setup.
- Click Add
- ③ Enter period name (This time zone is for holiday only).
- ④ Select daily period for Monday to Sunday.Note:

A device supports to 128 periods setup with daily limit of 4 periods.

Copyright © 2017 Dahua Technologies Co., Ltd. All rights reserved.

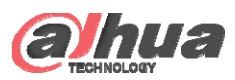

### Door's Holiday Period Setup

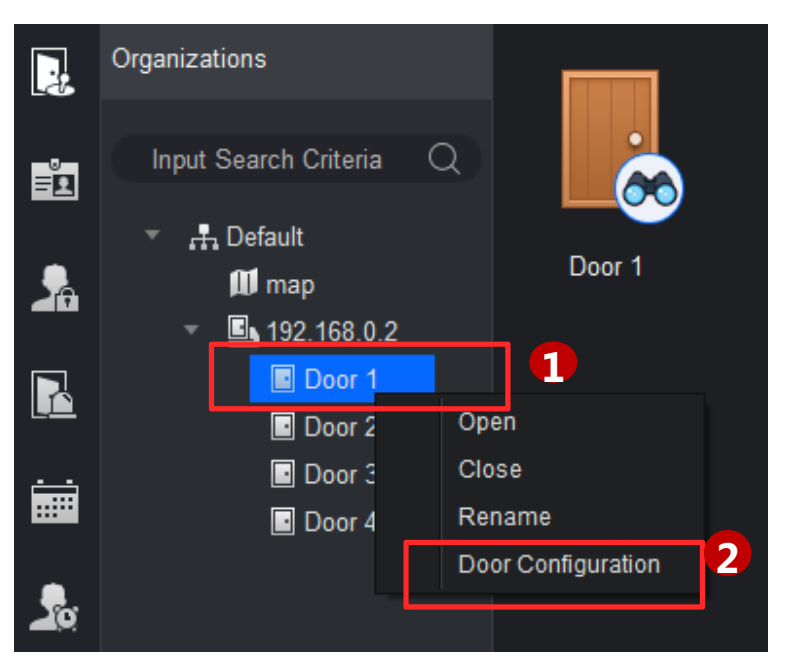

- ① Right click access control channel
- ② Click 'Door Configuration'
- (3) Choose the time zone you set for holiday only.

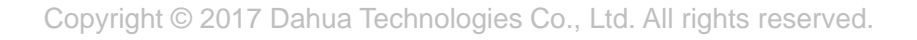

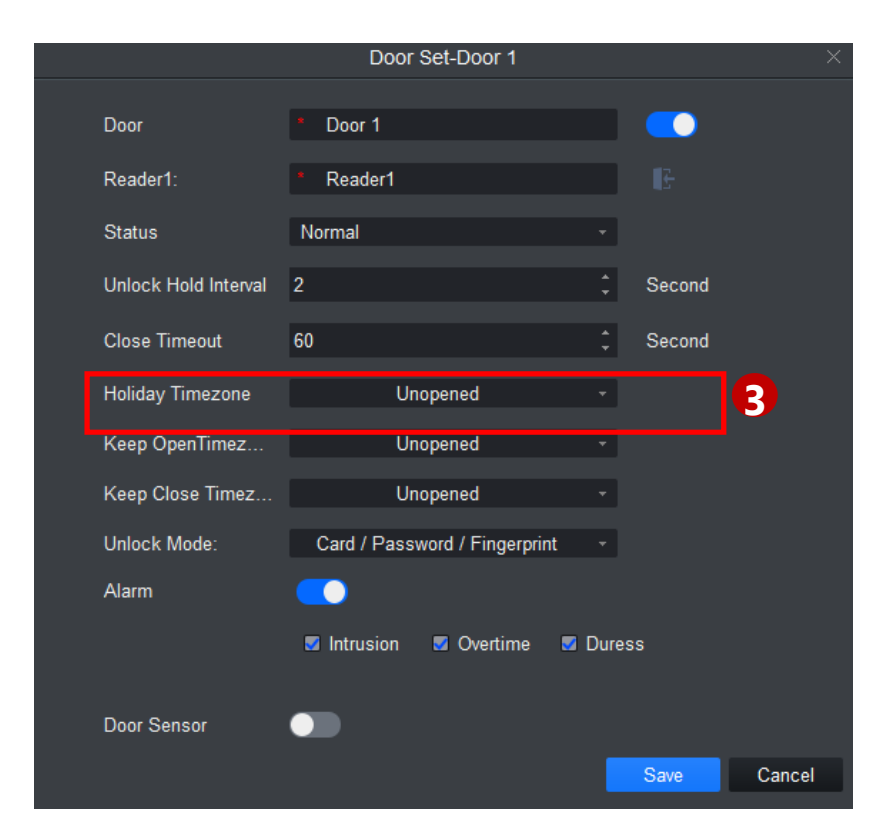

Note: you can set sever holiday periods and one time zone. It means during the holiday, the door can be unlocked in the specific time zone

# THANK YOU

www.dahuasecurity.com